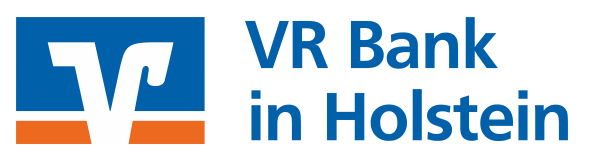

Online-Banking Erstanmeldung mit Sm@rtTAN Die nachfolgenden Schritte müssen Sie nur durchführen, wenn Sie sich das erste Mal im Internet-Banking anmelden oder wenn Sie auf die Start-PIN zurückgesetzt worden sind.

Halten Sie bitte Ihren **VR-Netkey** und Ihre **Start-PIN** für das Online-Banking bereit.

| "www.vrbank-ih.de"                                                                                                    | Gehen Sie auf unsere Homepage "www.vrbank-ih.de"                                                                                                    |
|----------------------------------------------------------------------------------------------------|----------------------------------------------------------------------------------------------------|
| VR Bank Q Suche C Kontakt O Login Online-Banking                                                                                                    | Klicken Sie auf den Button "Login Online-Banking" und wählen "Konto- und Depot-Login"                                                                                                    |
| Anmeldung                                                                                                    | Geben Sie Ihren VR-Netkey und die Start-PIN vom PIN-Brief ein.                                                                                                    |
| VR-NetKey, VR-Kennung oder Alias:                                                                                                    | Melden Sie sich dann mit Klick auf " <b>Anmelden</b> " an.                                                                                                    |
| Erst-PIN-Änderung         Im the pollum is enclosed one and color dangenge of the low generalized of the law generalized of the law generee of the la | Geben Sie jeweils in die Felder PIN und PIN-Wiederholung Ihre neue,<br>selbst ausgedachte PIN ein. Beachten Sie dazu die Hinweise auf der<br>Internetseite.<br>Bestätigen Sie Ihre Eingaben mit einem Klick auf den Button<br>"Eingaben prüfen".                                                              |
| <ul> <li>TAN-Eingabe durch farboade-Erkennung (Sm@nt-TAN photo)</li> <li>Stecken Sie Ihre Chipharte in den TAN-Generator und drücken "Scan".</li> <li>Halten Sie den TAN-Generator zu vor elle Farboade Gräfkl, dass der Farboade in der<br/>Anzeige volltstindig angezeigt wird.</li> <li>Pröfen Sie die Anzeige auf dem Leserdisplay und drücken "Ok".</li> <li>Pröfen Sie die Anzeige auf dem Leserdisplay und drücken "Ok".</li> <li>Pröfen Sie die Anzeige auf dem Leserdisplay und drücken "Ok".</li> <li>Sitte bachten: Überpröfen Sie die Anzeige auf Zen und Flötker Drei) auf den<br/>Leserdisplay und bestätigen diese dann jeweils mit "Ok" auf Ihrem TAN-Generator.</li> <li>Sitte bachten: Überpröfen Sie die Anzeige auf Sirab Schwards und met Anzeige auf Sie Sirab Schwards.</li> <li>Fransaktions-Daten - z.B. einer Rechnung.</li> </ul>                                                                                                    | Wählen Sie das gewünschte TAN-Verfahren aus:<br>(Infos zu den Verfahren: www.vrbank-ih.de/tan)<br>Photo-TAN - unsere Empfehlung<br>Blitzschnell und zuverlassig wird die TAN durch den Farbcode<br>ermittelt. Den Leser können Sie über den Shop auf der Homepage<br>bestellen:<br>www.vrbank-ih.de/tan-leser |
| O TAN-Eingabe durch optische Erkennung (antimierte Grafik)     Stecken Sie Ihre Chipkarte in den TAN Generator und drücken Sie "F".     Halten Sie der TAN Generator an die annihierte Grafik. Dabie missen die falsensteitentennun.     Steffen Sie die Anzeige auf dem Leserdisplay und drücken "OC".     Pröfen Sie die Anzeige auf dem Leserdisplay und drücken "OC".     Pröfen Sie die Anzeige auf dem Leserdisplay und drücken "OC".     Brite beachter: Überpröfen Sie die Anzeige des TAN-Generator     Brite beachter: Überpröfen Sie die Anzeige des TAN-Generator     Brite beachter: Überpröfen Sie die Anzeige des TAN-Generator     Brite beachter: Überpröfen Sie die Anzeige des TAN-Generator     Denstellung: Q: Grade Q:                                                                                                    | <b>optische TAN-Erfassung</b><br>Geeignet sind auch TAN-Leser (Version "V1.4" - steht auf der<br>Rückseite) anderer Banken.                                                                                                    |
| <ul> <li>TAN-Eingabe durch manuelle Erfassung</li> <li>Stecken Sie Ihre Chipkarte in den TAN-Generator. Je nach Lesertyp drücken Sie<br/>entweder die TAN-Taste oder drücken Sie "Menü" und wählen den Menüpunkt "1 -<br/>TAN manuell".</li> <li>Geben Sie den Start-Code (209301601733) ein und drücken "OK".</li> <li>Prüfen Sie die Anzeige auf dem Leserdisplay und drücken "OK".</li> <li>Geben Sie die mit 'x markierten Stellen der Empfänger-IBAN DExx22191405005072xxxx<br/>ein und drücken "OK".</li> <li>Geben Sie den Betrag ein und drücken "OK".</li> </ul>                                                                                                    | oder ggf. die <b>manuelle TAN-Erfassung</b> .<br>Falls die optischen Übertragung immer wieder abbricht, ist dies die<br>"Notlösung".                                                                                                    |
| Information zu: Erst-PIN-Änderung<br>Sie haben Ihre PIN erfolgreich geändert, aus Sicherheitsgründen ist nun eine erneute Anmeldung<br>erforderlich.<br>Erneut anmelden                                                                                                    | Schließen Sie diesen Vorgang mit Eingabe der TAN ab, die Sie mit<br>Ihrer BankCard und einem TAN-Leser generiert haben.<br>Zur Sicherheit müssen Sie sich mit Ihrer neuen PIN neu anmelden und<br>können nun das Online-Banking nutzen.                                                                       |
| > Banking > Service > Online-Banking > Alias ▼ Alias vergeben Wenn Sie sich einen Alias (alternativer Benutzername, z.8. "Hermann_1975") vergeben, können Sie sich zukünftig mit Alias oder VR-NetKey anmelden.                                                                                                    | Zusätzlich zum VR-Netkey können Sie sich einen selbstausgedachten<br>Alias (Benutzernamen) für die zukünftige Anmeldung im Online-<br>Banking hinterlegen. Gehen Sie hierzu in den Bereich "Service -><br>Online-Banking-> Alias".                                                                            |